## MEMORISER UNE ZONE DE TEXTE COMME UN QUICKPART

Pour faire suite à la vidéo sur Quickpart voici un autre exemple de mémorisation pour une zone de texte.

Prenons ici l'exemple d'une zone de texte afin d'inscrire automatiquement sur nos flyers :

Imprimé par nos soins - Ne pas jeter sur la voie publique - Merci

Vous pouvez aussi rajouter votre N° Siret ou autre au bout

## PREPARATION

Cliquons sur l'onglet Insertion – Zone de texte

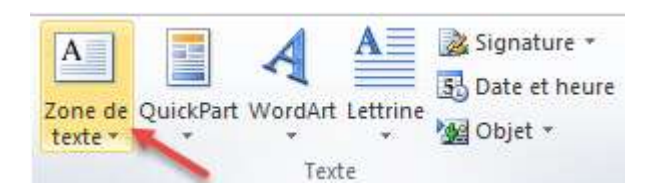

Créons la zone de texte et pivotons-la à la verticale grâce au petit cercle vert au-dessus après avoir fait toutes les mises en forme voulues (couleurs de texte, taille, attributs...),

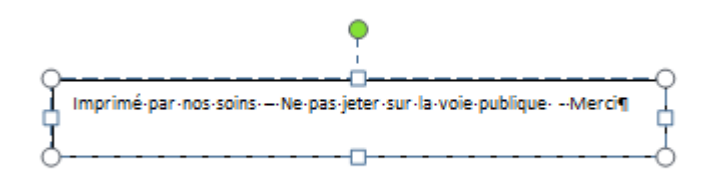

Retirons aussi le contour par contour de forme des Outils de dessin. (Ce que je ne ferai pas ici pour que vous visualisiez mieux le résultat)

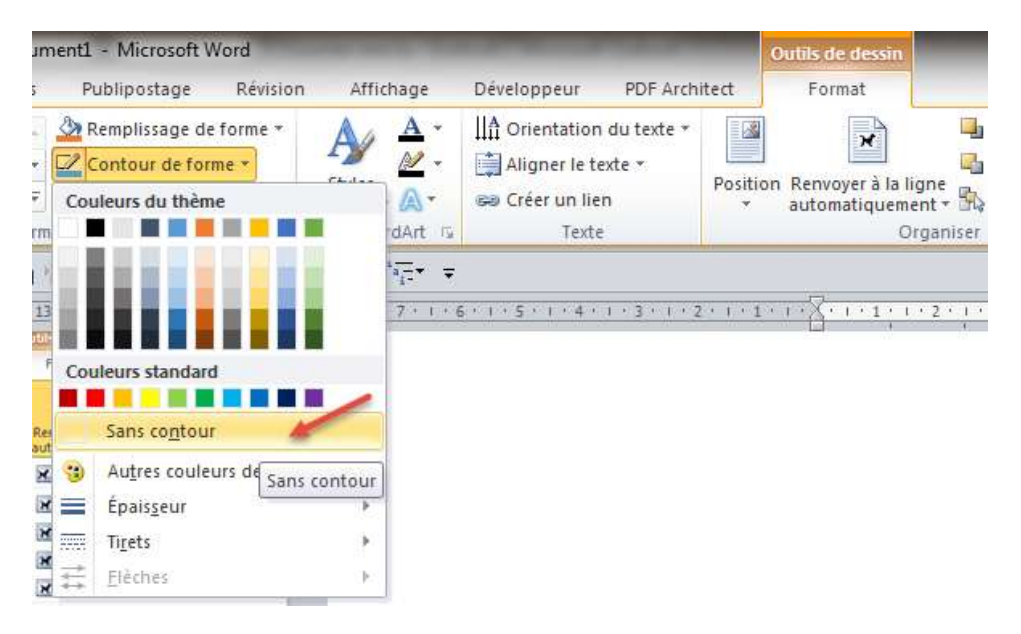

Positionnons-la à droite en bas de page par exemple, dans la marge mais pas trop au bord de la feuille de façon à ce qu'elle soit tout de même imprimée, dimensionnons-la si besoin par les poignées banches tout autour.

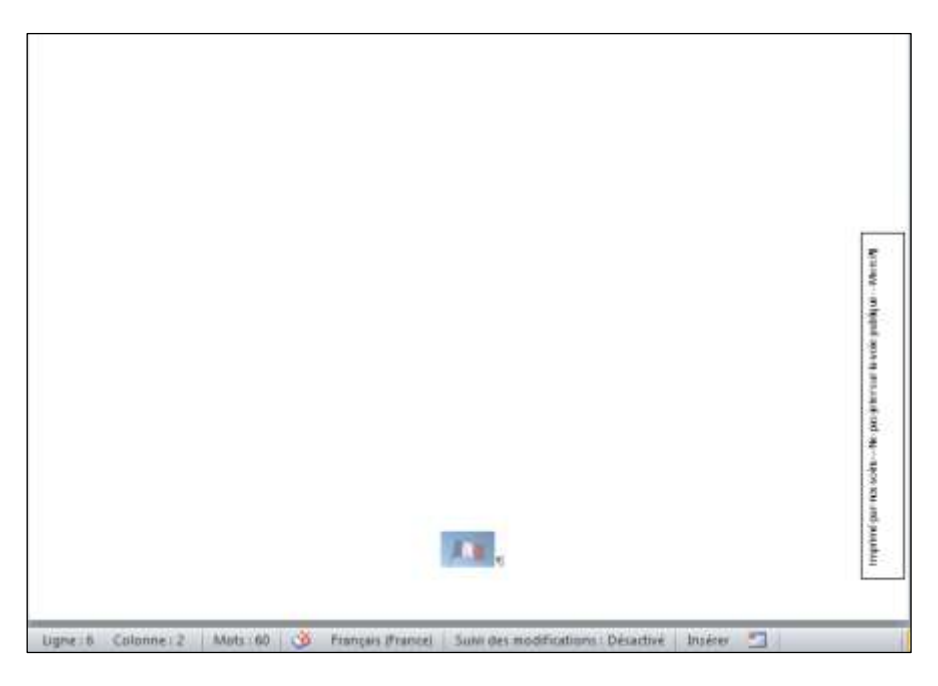

Maintenant que notre zone de texte est créée, sélectionnons-la avec notre croix de déplacement, et utilisons (pour celle-ci en particulier) l'onglet Outils de dessin : Autres Options de disposition...

| ect    | Outils<br>Fi    | de dessi<br>ormat    |                    | -                               |
|--------|-----------------|----------------------|--------------------|---------------------------------|
| Positi | on Ren<br>auto  | voyer à la           | iligne<br>ment * B | Avancer<br>Reculer<br>Volet Sél |
| Alig   | né sur l        | e texte<br>age du te | xte                |                                 |
|        |                 |                      |                    |                                 |
|        |                 |                      |                    |                                 |
|        |                 |                      |                    | 1                               |
| П      | Au <u>t</u> res | options              | de dispos          | ition                           |

**Décochons** Déplacer avec le texte ainsi lorsque nous saisirons du texte (et donc nous ferons des entrées au clavier) elle ne se déplacera pas dans la feuille.

| Position          | Habillage du t          | texte      | Taille |                     |                                                    |                                                      |   |
|-------------------|-------------------------|------------|--------|---------------------|----------------------------------------------------|------------------------------------------------------|---|
| lorizonta         | al                      |            |        |                     |                                                    |                                                      |   |
| © <u>A</u> lig    | nement                  | Gaud       | he     | *                   | par rapport å                                      | Colonne                                              | Ŧ |
| © Mise            | e en page livre         | À l'int    | érieur | Ψ.                  | de                                                 | Marge                                                |   |
| esition absolue   |                         | 14,68 cm 🚖 |        | à droit <u>e</u> de | Colonne                                            |                                                      |   |
| Position relative |                         | 2          |        | A.                  | par rapport à                                      | Page                                                 | * |
| /ertical          |                         |            |        |                     |                                                    |                                                      |   |
| 🔘 Alig            | nement                  | Haut       |        | Ŧ                   | par rapport à                                      | Page                                                 | + |
| Posi              | ition a <u>b</u> solue  | 22.42      | 2 cm   | -                   | a <u>u</u> -dessous de                             | Page                                                 |   |
| Position relative |                         |            |        | *                   | par rapport à                                      | Page                                                 | - |
| Dptions           | lacer avec le te<br>rer | xte        |        | 2                   | ] Autoriser le c <u>h</u> ev<br>] Disposition dans | vauchement de texte<br>la <u>c</u> ellule du tableau |   |

Ancrons- là afin qu'elle ne bouge plus.

« ¶ » de l'onglet accueil

Nous pouvons aussi lui affecter une position absolue plus précise en cm dans cette même boite de dialogue.

Attention ancrer veut dire qu'elle sera attachée à un interligne de votre feuille donc affichez bien les

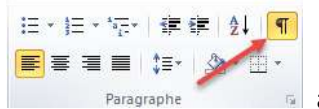

afin de visualiser à quelle ligne est ancrée votre

zone de texte pour ne pas la supprimer par erreur.

Si vous supprimez la ligne (donc cet interligne ¶) auquel elle est attachée vous supprimez la zone de texte !

Allons aussi en l'ayant sélectionnée sur Outils dessin, Format Renvoyez à la ligne automatiquement et choisissons **devant le texte**. Ainsi nous pourrons la placer correctement où nous le souhaitons sur la page.

| ف |            |                                               |
|---|------------|-----------------------------------------------|
|   |            |                                               |
|   |            |                                               |
|   |            |                                               |
|   | <b>K</b> . | • <u>•</u> •••••••••••••••••••••••••••••••••• |

Imprimé par nos soins – Ne pas jeter sur la voie publique - Merci

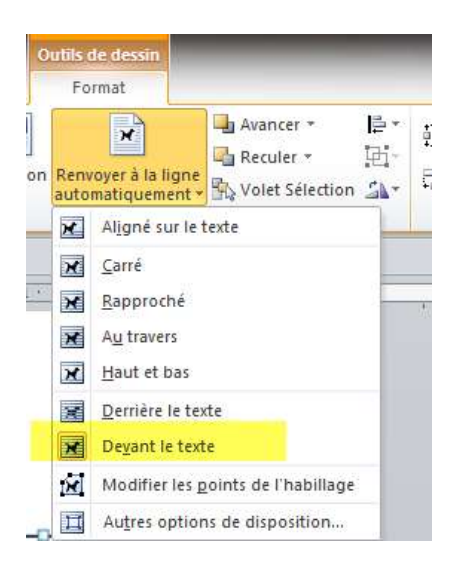

## MEMORISONS LA ZONE DE TEXTE

Maintenant que tout est fait il nous reste à enregistrer notre sélection dans la galerie de zones de texte.

| A<br>Zone (<br>texte          | e QuickPart WordArt Lettrine       | лС<br>uation |
|-------------------------------|------------------------------------|--------------|
| A                             | <u>D</u> essiner une zone de texte |              |
|                               |                                    |              |
| rée <mark>r un</mark> nouveau | bloc de construction               | ×            |
| <u>i</u> om :                 | Imprimé par                        |              |
| <u>S</u> alerie :             | Zones de texte                     |              |
| Catégorie :                   | Général                            | •            |
| <u>)</u> escription :         | Imprimé par nos soins              | <b>•</b>     |
|                               | Building Blocks.dotx               |              |
| Inregistrer dans :            |                                    |              |
| inregistrer dans :            | *                                  |              |

Une fois mémorisée elle se présente dans Insertion Zone de texte

La voici mémorisée dans la galerie des zones de textes

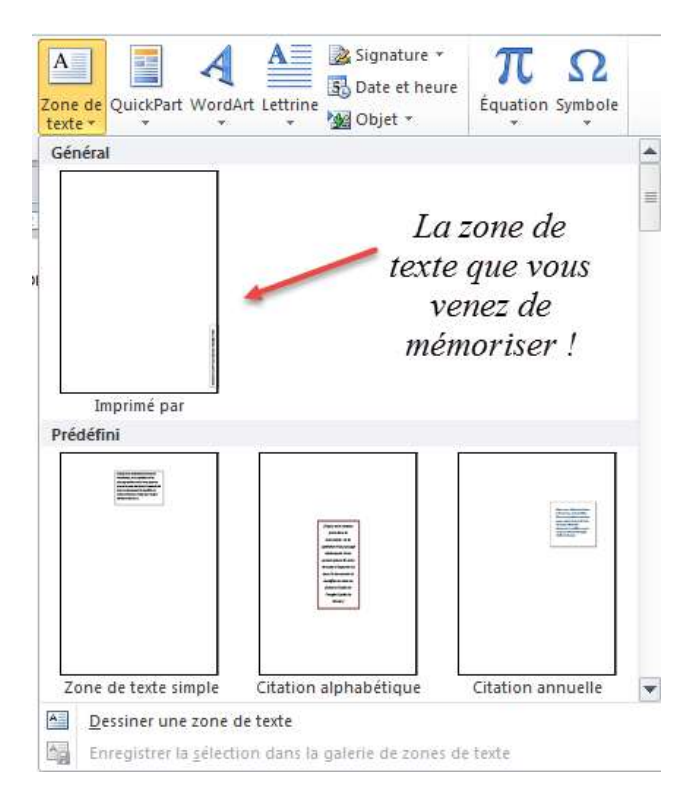

On l'a retrouve également dans l'organisateur de blocs de construction :

| loca de constru   | uction :    |           |              |      | Cliquez sur un bloc de construction pour en voir un aperçu |
|-------------------|-------------|-----------|--------------|------|------------------------------------------------------------|
| Nom               | Galerie     | Catégorie | Modèle       | +    |                                                            |
| Citation, sty.    | Zones de t  | Prédéfini | Buitt-In B   |      |                                                            |
| Encedré, sty.     | Zunes de L  | Prédéfini | Built-In B   |      |                                                            |
| Citation mo.      | Zones de t  | Prédéfini | Built-In B   |      |                                                            |
| Encadré mo.       | Zones de t  | Prédéfini | Buitt-In B., |      |                                                            |
| Citation ave.     | Zones de t  | Prédéfini | Built-In B   |      |                                                            |
| Encadre ave.      | Zones de t  | Prédéfini | Built-In B   |      |                                                            |
| Citation dil      | Zones de t  | Prédéfini | Built-In B   |      |                                                            |
| Encadrá tra       | Zones de t  | Prédéfini | Built-In B.  |      |                                                            |
| Citation ave.     | Zones de t  | Prédéfini | Built-In B   |      |                                                            |
| Citation da       | Zones de t  | Prédéfini | Built-In B   |      |                                                            |
| Citation ave.     | Zones de t  | Prédéfini | Built-In B., |      |                                                            |
| Encedre mo.       | Zones de t  | Prédéfini | Built-In B   |      |                                                            |
| Citation ave.     | Zones de t  | Prédéfini | Buik-In B    |      |                                                            |
| Zone de te        | Zones de L  | Prédéfini | Built-In B   |      | 5                                                          |
| Citation Au.      | Zones de t  | Prédéfini | Built-In B   |      |                                                            |
| Encadré an        | Zones de t  | Prédéfini | Buik-In B    |      |                                                            |
| Encedré Au.       | Zones de t  | Prédéfini | Buit-In 8    |      |                                                            |
| imprime par       | Zonne de L. | Genetic   | Building     |      |                                                            |
| Citation qu       | Zones de t  | Prédéfini | Built-In B   | =    |                                                            |
| Citation pa       | Zones de L  | Prédéfini | Built-In B   | 1.00 |                                                            |
| Encadré pa        | Zones de t  | Prédéfini | Built-In B., | 2    |                                                            |
| Carlinain         | Taxa da k   | Doct Plan | .n.i. 1. n   |      | Interime par                                               |
| Marchiller Jam 14 | erridide    | Summer )  | Interest     |      | 1. sufrance has uno source                                 |
| noong is p        | ob cicam.   | Bech up   | 1000         |      |                                                            |

## UTILISONS NOTRE ZONE DE TEXTE

Créons un nouveau document pour tester notre travail.

| eneral                  |                                                  |                                                                                                    |  |
|-------------------------|--------------------------------------------------|----------------------------------------------------------------------------------------------------|--|
|                         | -                                                |                                                                                                    |  |
|                         |                                                  |                                                                                                    |  |
|                         |                                                  |                                                                                                    |  |
| mprimé par              |                                                  |                                                                                                    |  |
| mprimé par<br>rédéfini  |                                                  |                                                                                                    |  |
| imprimé par<br>rédéfini | Feed and<br>Market<br>Market<br>Market<br>Market | Enderson<br>Bergener<br>Bergener<br>Ber |  |
| rédéfini                |                                                  | Kanaga<br>Mataga<br>Mataga<br>Mataga                                                                                                    |  |

Insérerons là par Insertion Zone de texte, en cliquant sur son image.

Elle se présente ainsi à l'horizontal, à l'endroit que nous avions prédéfini avant l'enregistrement, soit en bas à droite.

|  |            | S indication and made on the state of |
|--|------------|---------------------------------------|
|  | <b>I</b> . |                                       |

Un clic dans le vide de votre page suffit pour lui donner sa position verticale, la position horizontale étant proposée à l'insertion afin de donner accès à la modification du contenu de la zone de texte.

Plus besoin de perdre de temps à la placer correctement à chaque fois !

Vous pouvez aussi saisir sur la ligne qui vous servira d'ancrage « imprimé par » et tapez sur la touche F3 de votre clavier. Exemple ici je me positionne sur l'interligne rouge et je saisi le texte puis F3.

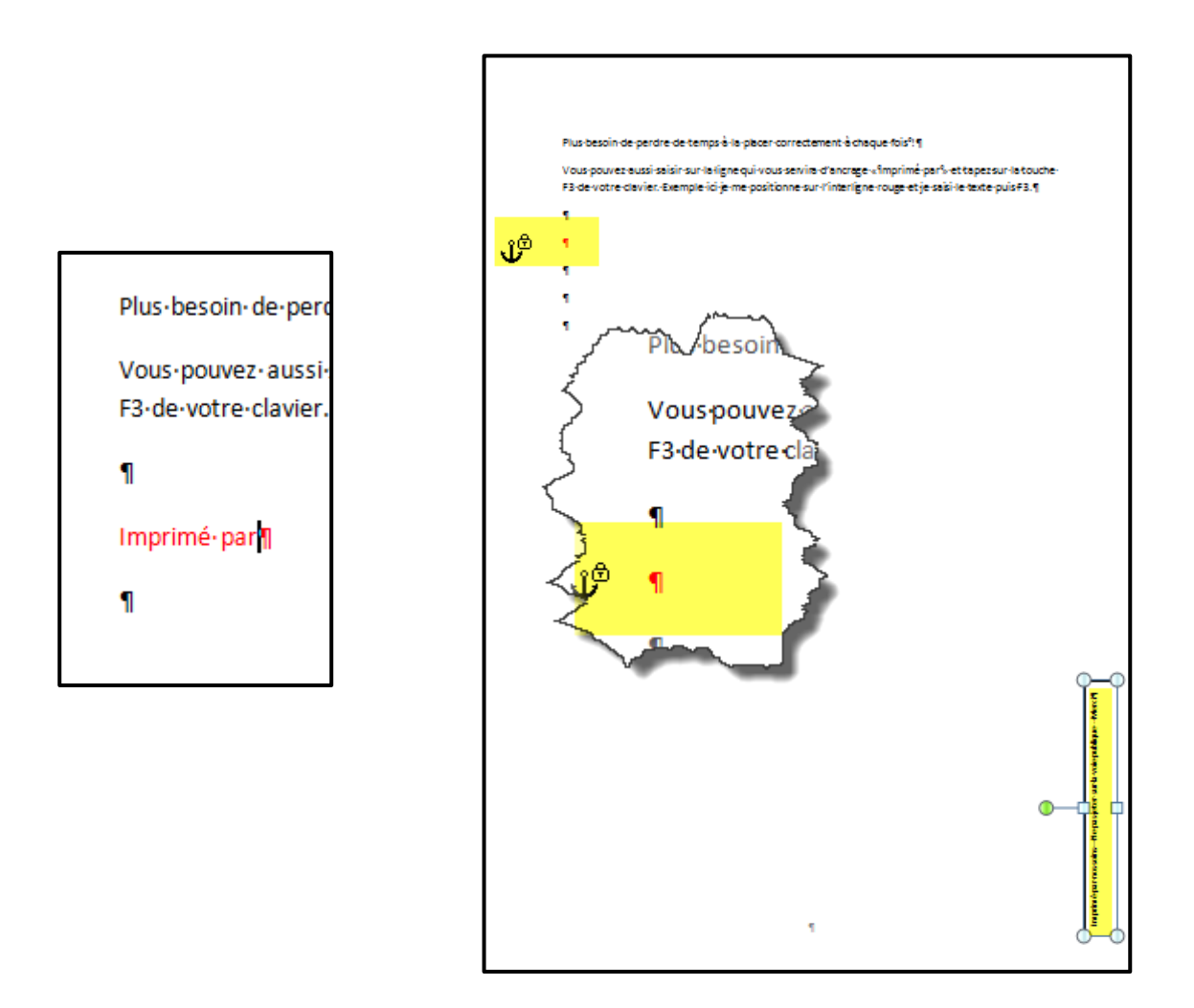

Vous pouvez aussi réaliser des zones de texte pour placer des adresses de destinataires si vous ne travaillez pas avec les tabulations par exemple.

Si vous n'avez pas de logiciel comme Publisher, vous pouvez utiliser la mémorisation de zones de texte dont vous n'aurez qu'à modifier le contenu, elles arriveront bien positionnées et vous pourrez vous en servir par exemple pour créer votre Newsletter, la préparation de documents d'aide pour les développeurs, des rapports...